#### 介護トータルシステム 『寿』シリーズ

介護トータルシステム『寿』 Ver 5

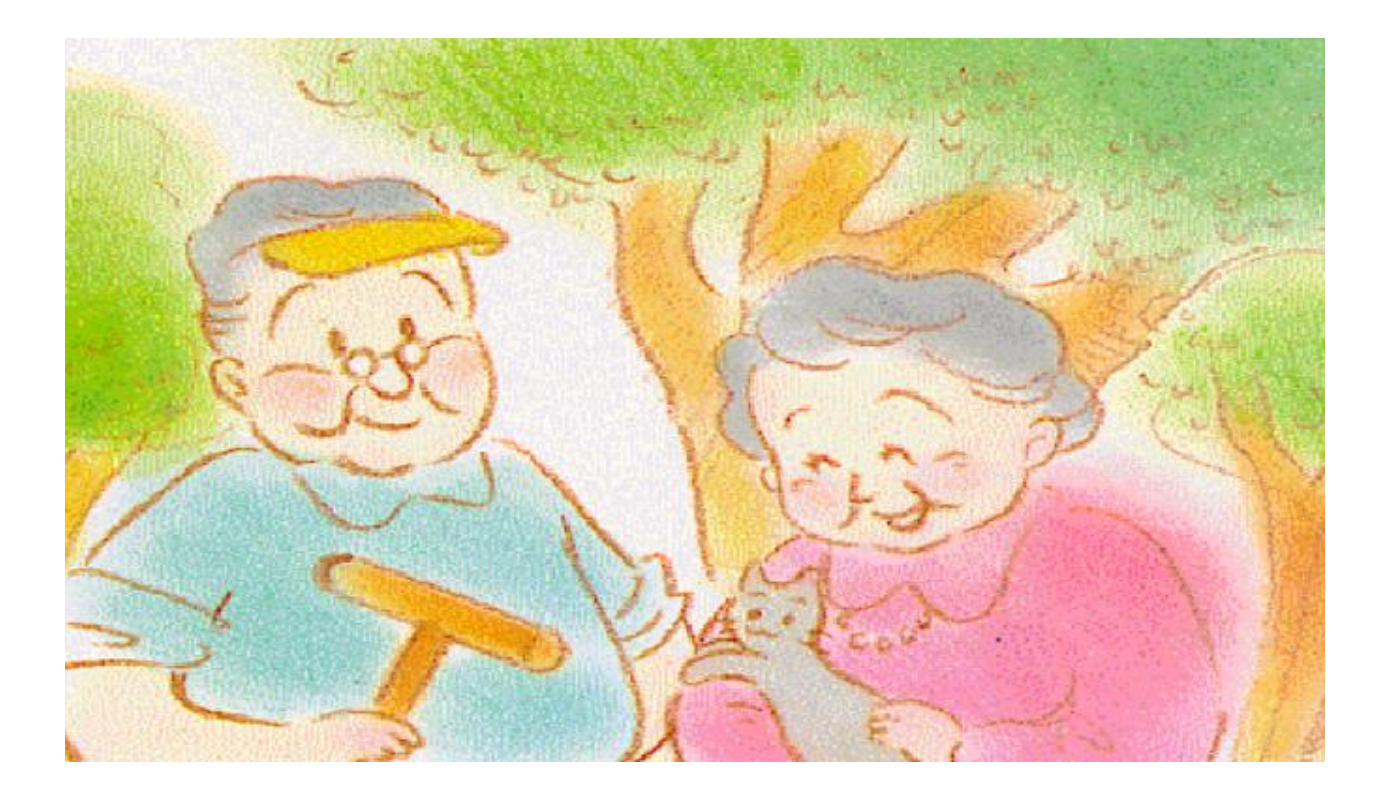

# 導入手順書(別冊) 『寿』インストール手順書

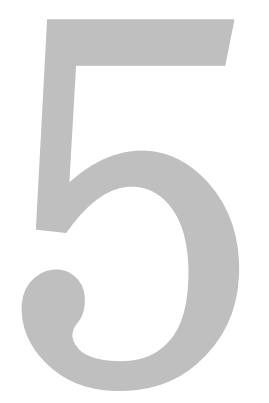

(株)南日本情報処理センター

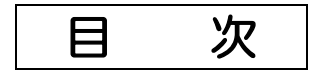

| 第1章 | はじめに                  | 1  |
|-----|-----------------------|----|
| 第2章 | 『寿』のインストール            | 2  |
| 第3章 | 帳票出力用ソフトのインストール       | 5  |
| 3.1 | OPENOFFICE.ORG インストール | .6 |
| 3.2 | Adobe Reader インストール 1 | 7  |

## 第1章 はじめに

本書は、「介護トータルシステム『寿』」(以下、"『寿』"と表記)Ver 5(以下、"V5"と表記)の導入手順において、『寿』をインストールする手順を示した手順書です。

作業手順を以下の表に示します。

| 1 | 『寿』のインストール      |
|---|-----------------|
| 2 | 帳票出力用ソフトのインストール |

サーバー端末にて、必ず『寿』をインストールする必要はありませんが、環境の確認や問題発生時に役立 つので、インストールすることをお勧めします。

### 第2章 『寿』のインストール

(1)すでに『寿』がインストールされているパソコンのデスクトップにある、『寿』の赤 いアイコンを右クリックし、プロパティを選択します。 リンク先の箇所にある、「http」から始まる文字列をコピーします。

ブラウザ(Edge,Chrome等)を起動していただき、その「http」から始まる文字列をアドレ ス欄に貼り付けてアクセスします。

| 場所:               | Kotobuki         |                               |
|-------------------|------------------|-------------------------------|
| リンク先( <u>I</u> ): | uki¥Kotobuki.exe | https://www6.kaigo1.net/****/ |

(2) あとで URL の再入力が必要になりますので「URL をコピー」ボタンで URL をクリップボードにコ ピーしておきます。その後、「『寿』インストーラをダウンロード」をクリックします。

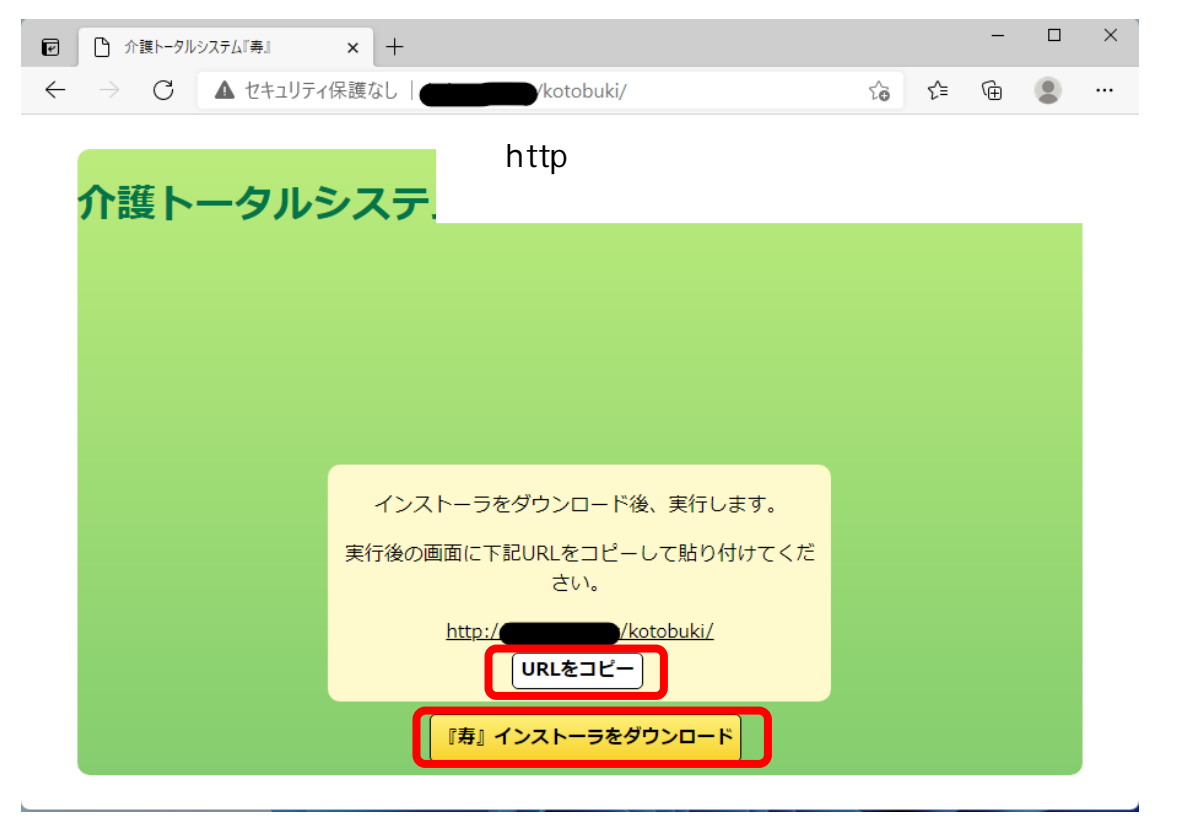

2

#### (3) ダウンロードが完了したら、「ファイルを開く」をクリックします。

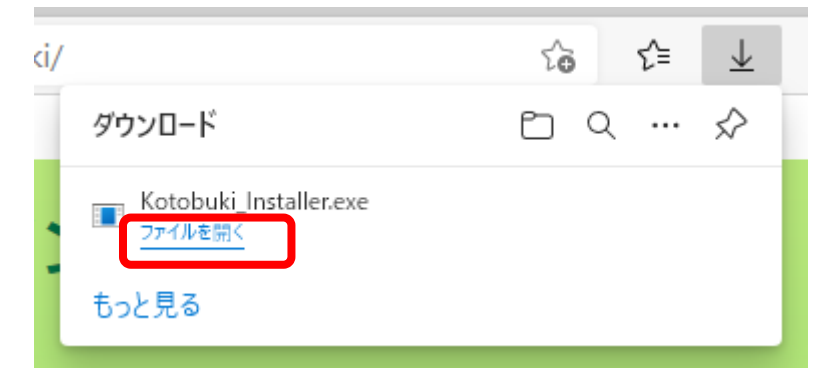

ダウンロード完了時に下図のようにブロックされる場合があります。

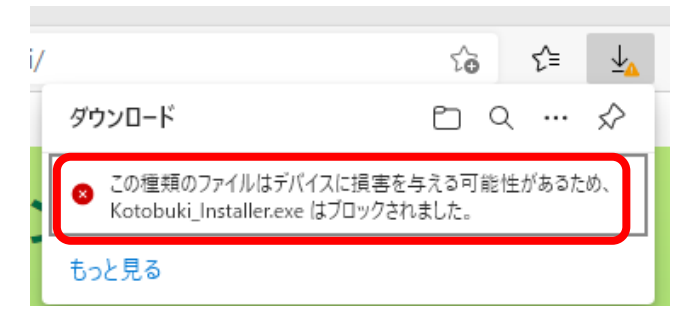

この場合は、「…」ボタンから「保存」をクリックしてください。

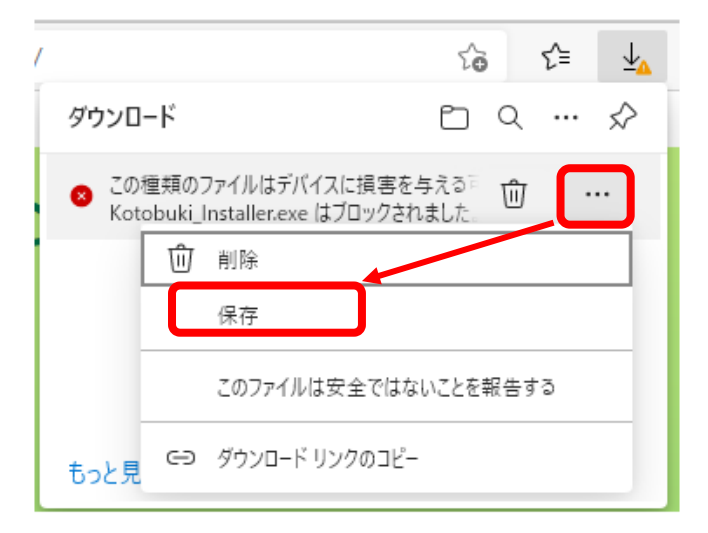

(4) URL 入力画面が表示されるので、(1)と同じ URL を入力し、「確認」ボタンをクリックします。手順
 (2) で URL をコピーしておけば、「貼り付け」ボタンで URL を設定できます。

| ☑ 介護トータルシステム『寿』            | _ |    | × |
|----------------------------|---|----|---|
| インストールする『寿』のURLを入力してください   |   |    |   |
| http://localhost/kotobuki/ |   | 確認 |   |
|                            |   |    |   |

(5)ダウンロードとインストールが始まりますので、そのまましばらくお待ちください。

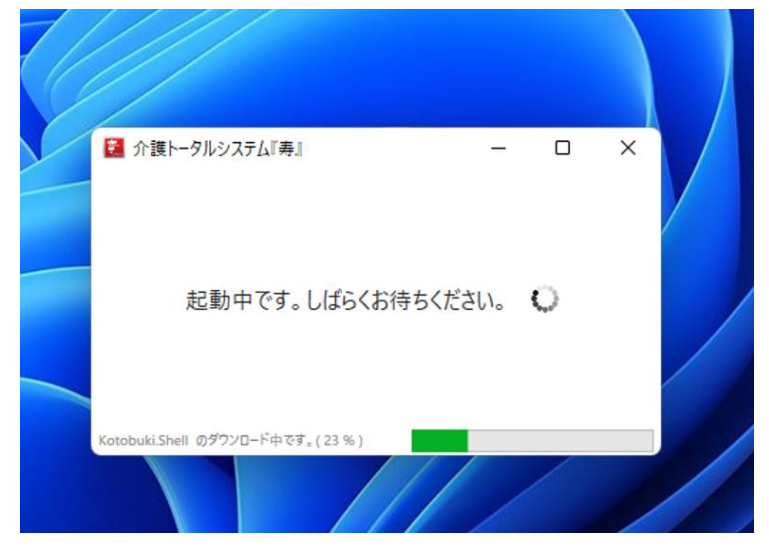

(6)デスクトップに『寿』を起動するショートカットが作成され、『寿』が起動します。

初期データ作成が完了していない場合、ログインはできないので「終了」または、画面右上の「×」をクリックして閉じてください。

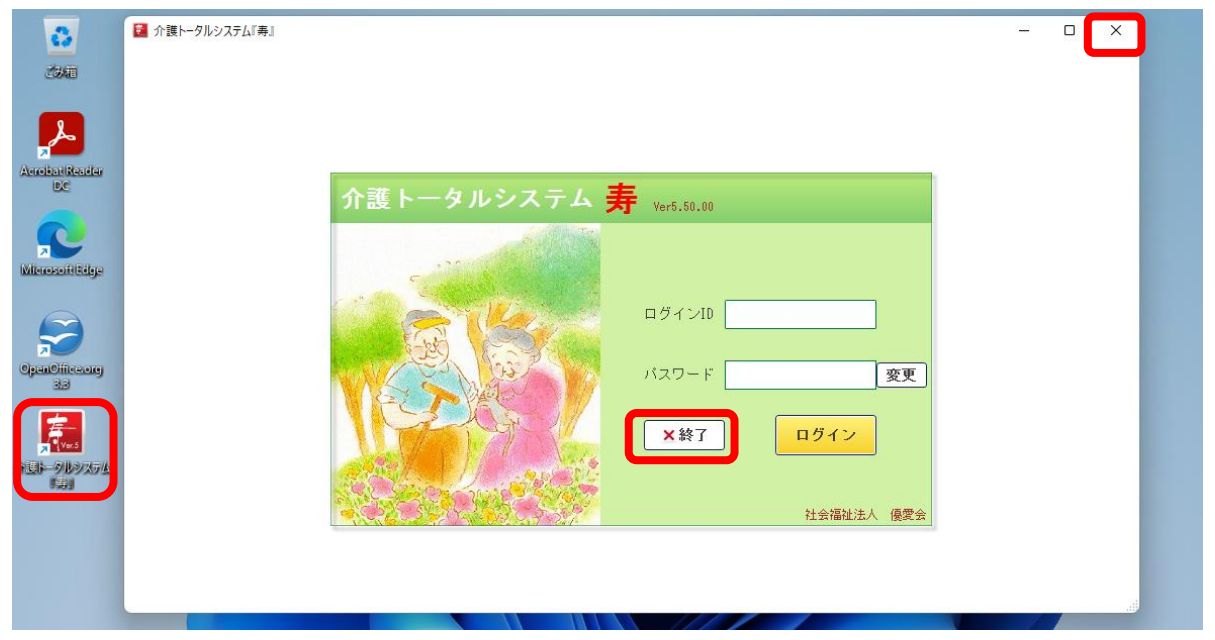

## 第3章 帳票出力用ソフトのインストール

『寿』からの帳票の出力を行なうために、以下のソフトのインストールを行ないます。

- ●直接印刷、またはテンプレート編集を行なう場合
- OpenOffice.org 3.3.0
- ●プレビューを行なう場合
- Adobe Reader 等の PDF ファイル閲覧ソフトウェア

### 3.1 OpenOffice.org インストール

インストールする端末が AP サーバーの場合は、すでに Report サーバー構築にて OpenOffice.org をインストール済みであるため、ここでのインストールは不要です。

OpenOffice.org のインストーラは、以下の方法で AP サーバーより取得できます。 (Report サーバー構築で使用したインストーラを使用しインストールすることも可能です。)

(1) 『寿』ログイン画面の MIC ロゴを<u>右クリック</u>し、「『寿』管理ツールを起動」をクリックします。

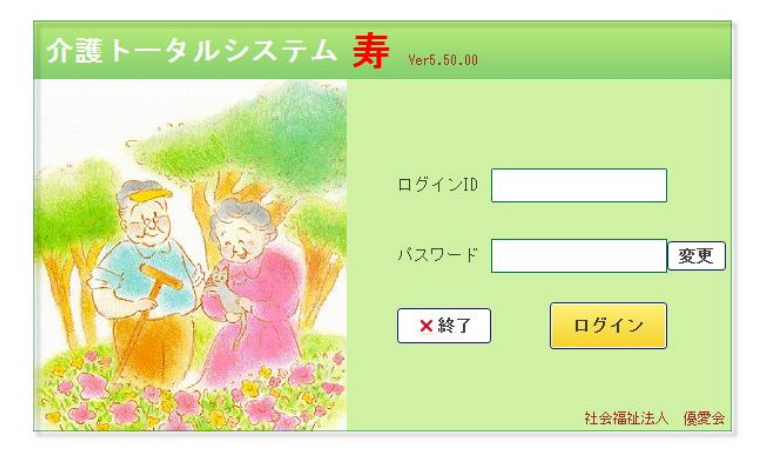

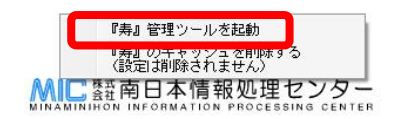

(2)「OpenOffice3.3 インストーラダウンロード」をクリックすると、AP サーバーよりインストーラ がダウンロードできます。

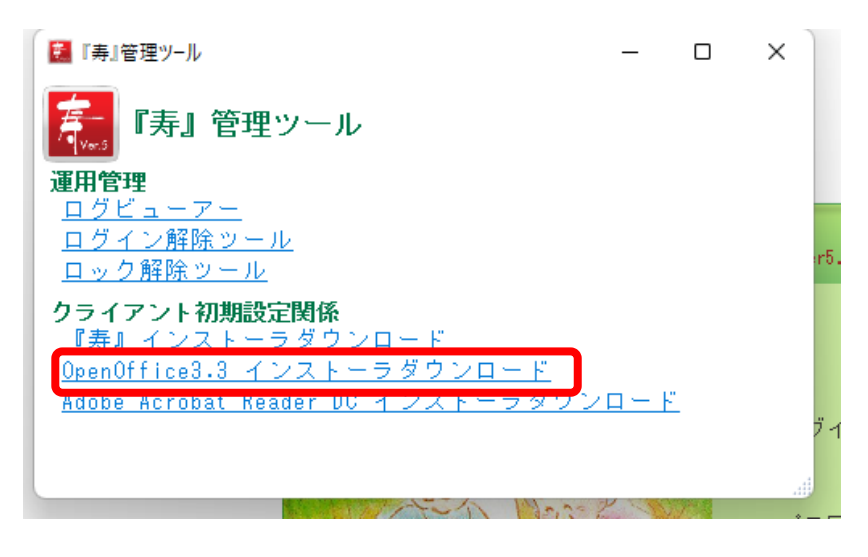

OpenOffice.org のインストールは以下の手順で行なってください。

(1)OpenOffice.org のインストーラ

(OOo\_3.3.0\_Win\_x86\_install\_ja.exe」)を起動します。

※インストーラ名には「x86」とありますが、x64(64bit版)のOSの場合も同じインストーラを使用します。

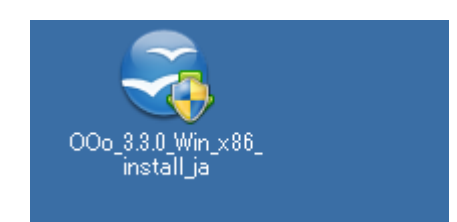

(2)「次へ」をクリックします。

|                                                                                                    | 😚 OpenOffice.org 3.3 のインストール準備 |                                                                                                    |  |  |
|----------------------------------------------------------------------------------------------------|--------------------------------|----------------------------------------------------------------------------------------------------|--|--|
| インストールの準備作業として、インストールファイルを解凍し、ハードディスクにコピーする必要があります。これが終わると、<br>OpenOffice.org のインストールが自動的に開始します。<br>「次へ」をクリックし、続行してください。<br>ORACLE | OpenOffice.org                 | OpenOffice.org 3.3 をダウンロードしていただ<br>き、ありがとうこざいます。                                                                                              |  |  |
|                                                                                                    | ORACLE                         | インストールの準備作業として、インストールファイルを解凍し、ハー<br>ドディスクにコピーする必要があります。これが終わると、<br>OpenOffice.org のインストールが自動的に開始します。<br>「次へ」をクリックし、続行してください。<br>次へ(N) > キャンセル |  |  |

(3)「展開」をクリックします。

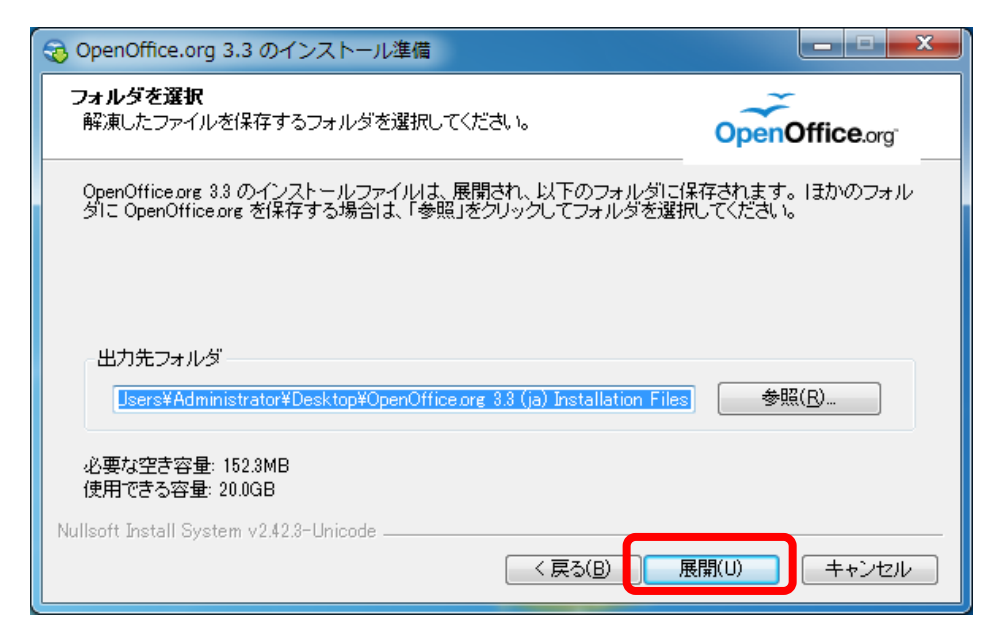

(4)「次へ」をクリックします。

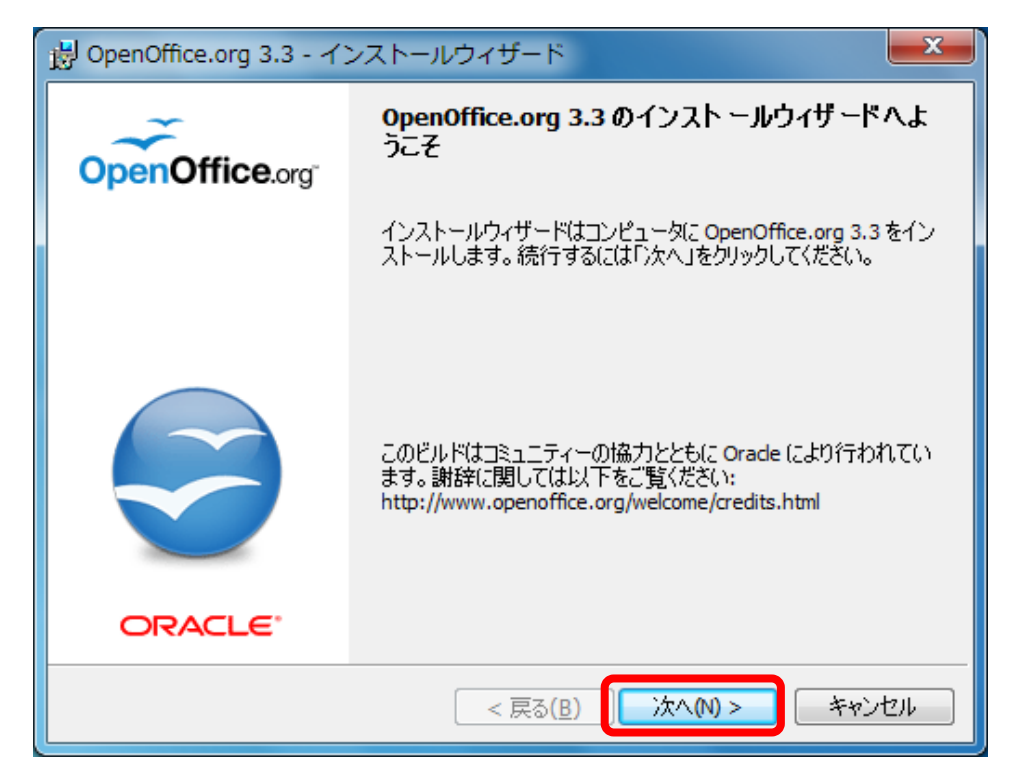

(5)「次へ」をクリックします。

| 岗 OpenOffice.org 3.3 - インストールウィザード                                  | <b>X</b> |
|---------------------------------------------------------------------|----------|
| ユーザ情報<br>情報を入力してください。                                               |          |
| ューザ名(U):<br>Windows ユーザー                                            |          |
| 所属(0):                                                              |          |
|                                                                     |          |
| このアプリケーションを次のユーザに対してインストールします:                                      |          |
| ◎ このコンピュータを使用するすべてのユーザ( <u>A</u> )<br>◎ Windows ユーザー のみ( <u>M</u> ) |          |
| OpenOffice.org 3.3<br>< 戻る( <u>B</u> ) 次へ( <u>N</u> ) >             | キャンセル    |

(6)「通常」を選択し、「次へ」をクリックします。

| 場 OpenOffice.org 3.3 - インストールウィザード                                      |                |  |  |  |
|-------------------------------------------------------------------------|----------------|--|--|--|
| セットアップの種類<br>用途に最適なセットアップの種類を選んでください。                                   | OpenOffice.org |  |  |  |
| セットアップの種類を選択してください。                                                     |                |  |  |  |
| <ul> <li>● 通常(1)</li> <li>● 多数のユーザーに推奨される主要コンポーネントはインストールさた。</li> </ul> | sh≢l           |  |  |  |
| ◎ カスタム(S)<br>インストールするプログラム機能、およびインストール先を選んでく<br>い。詳しい知識のある方にお勧めします。     | <i>t</i> čč    |  |  |  |
| OpenOffice.org 3.3<br>< 戻る( <u>B</u> ) 次へ(N) >                          | キャンセル          |  |  |  |

(7) 「インストール」をクリックします。

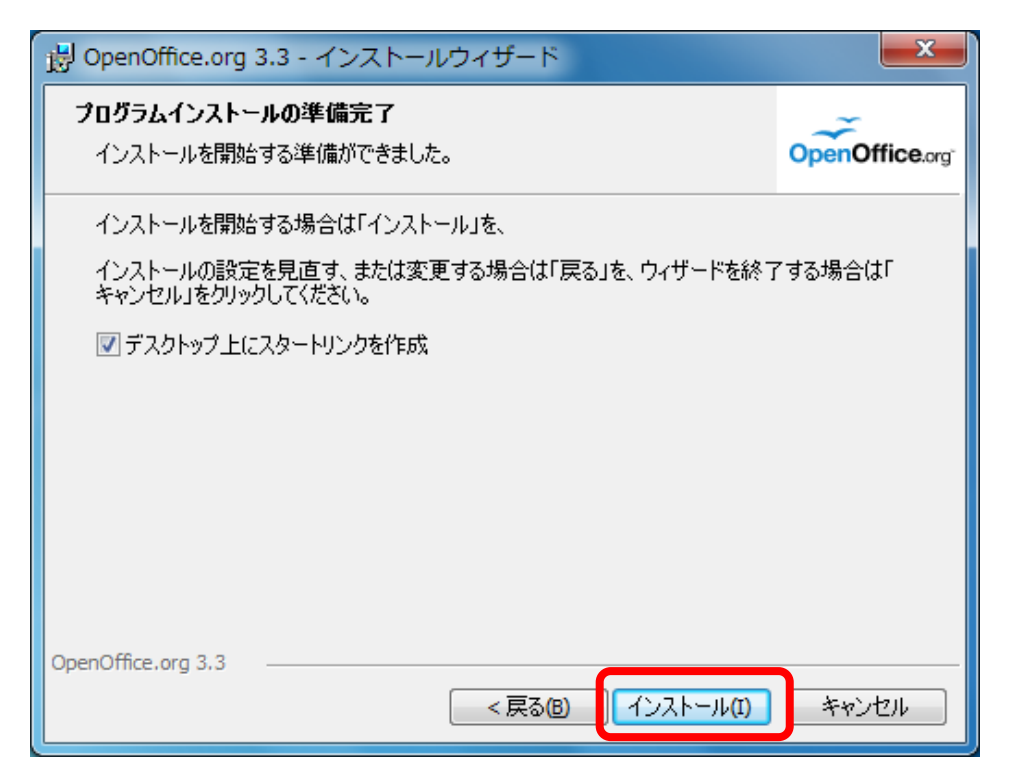

(8) 「完了」をクリックします。

| 湯 OpenOffice.org 3.3 - インストールウィザード |                                                                                    |  |
|------------------------------------|------------------------------------------------------------------------------------|--|
|                                    | インストールウィザードを完了しました                                                                 |  |
|                                    | インストールウィザードは、OpenOffice.org 3.3 を正常にインス<br>トールしました。「完了」をクリックして、ウィザードを終了してくださ<br>い。 |  |
|                                    |                                                                                    |  |
| ORACLE                             |                                                                                    |  |
|                                    | < 戻る( <u>B</u> ) 完了(F) キャンセル                                                       |  |

(9) デスクトップに作成された「OpenOffice.org 3.3」ショートカットをクリックします。

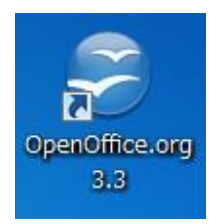

(10)「次へ」をクリックします。

| ⊖ OpenOffice.org 3.3 へようこそ |                                  |
|----------------------------|----------------------------------|
| ステップ                       | OpenOffice.org 3.3 へようこそ         |
| 1.ようこそ                     | このウィザードでは、OpenOffice.org を登録します。 |
| 2.ユーザー名                    | 続行するには、「次へ」をクリックします。             |
| 3.オンライン更新                  |                                  |
| 4. 登録                      |                                  |
|                            |                                  |
|                            |                                  |
|                            |                                  |
|                            |                                  |
|                            |                                  |
|                            |                                  |
|                            |                                  |
|                            |                                  |
|                            |                                  |
|                            | << 戻る(K) 次へ(N) >> 完了(F) キャンセル    |

(11)「姓」、「名」、「イニシャル」に任意で入力し、「次へ」をクリックします。

| ⊖ OpenOffice.org 3.3 へようこそ                                       |                                                                                                 |  |
|------------------------------------------------------------------|-------------------------------------------------------------------------------------------------|--|
| <mark>ステップ</mark><br>1.ようこそ<br><mark>2.ユーザー名</mark><br>3.オンライン更新 | 以下にユーザーのフルネームとイニシャルを入力します<br>入力したユーザー名は、ドキュメントの属性とテンプレートで使用されます。また、ドキュ、<br>ントへの変更を記録する際にも使用します。 |  |
| 4. 登録                                                            | 姓(E)<br>名(L)<br>イニシヤル(I)                                                                        |  |
|                                                                  | << 戻る(K) 次へ(N) >> 完了(F) キャンセル                                                                   |  |

(12)「自動的に更新をチェック」のチェックをはずし、「次へ」をクリックします。

| 😌 OpenOffice.org 3.3 へようこそ             |                                                                                                    |
|----------------------------------------|----------------------------------------------------------------------------------------------------|
| ステップ                                   | オンライン更新                                                                                                    |
| 1.ようこそ<br>2.ユーザー名<br>3.オンライン更新<br>4.登録 | OpenOffice.org は、定期的な間隔で自動的に新バージョンを検索します。<br>この場合、オンライン更新で個人データは転送されません。<br>新しいバージョンが利用できるようになるとすぐに通知されます。<br>この機能は、ツール → オプション → OpenOffice.org → オンライン更新 で設定できます<br>。 |
|                                        | << 戻る( <u>K</u> ) 次へ( <u>N</u> ) >> 売了( <u>F</u> ) キャンセル                                                                                                    |

(13)「登録しない」を選択し、「完了」をクリックします。

| ⊖ OpenOffice.org 3.3 へようこそ |                                                                       |
|----------------------------|-----------------------------------------------------------------------|
| <u>ステップ</u>                | OpenOffice.org の登録                                                    |
| 1.ようこそ<br>2.ユーザー名          | 世界で最も急速に成長しているオープンソースコミュニティーを支援し、その発展に貢献でき<br>ます。                     |
| 3. オンライン更新<br>4. 登録        | ご登録いただくと、OpenOffice.org が大きな市場シェアを獲得していることを証明できます<br>。                |
| _                          | 登録は任意で、義務はともないません。                                                    |
|                            | ◎ 今すぐ登録(N)                                                            |
|                            | ◎ あとで登録(L)                                                            |
|                            | <ul> <li>         ・ 登録したない(R)         ・         ・         ・</li></ul> |
|                            |                                                                       |
|                            | OpenOffice.org をご活用ください。                                              |
|                            | ウィザードを終了するには、「完了」をクリックします。                                            |
|                            | << 戻る( <u>K</u> ) 次へ(N)>> 完了(E) キャンセル                                 |

「完了」ボタンクリック時に、以下のメッセージが表示される場合がありますが、『寿』の動作には支障ありません。そのまま「OK」ボタンをクリックしてください。

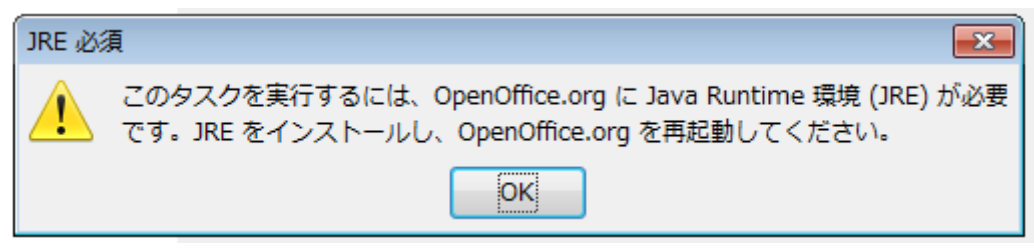

(14)OpenOffice.org が起動します。右上の「×」をクリックし、終了します。

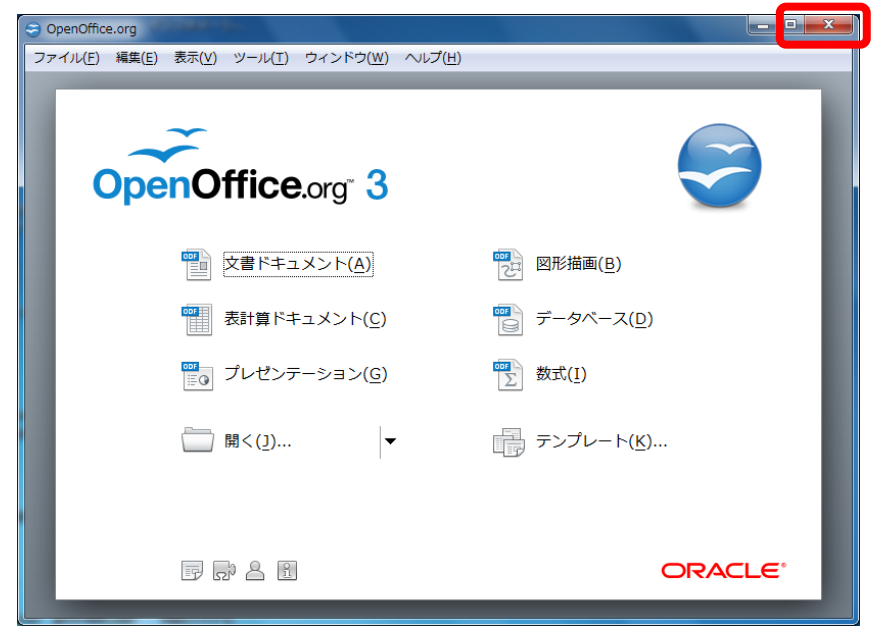

(15) デスクトップに作成されているインストールー時ファイルを、削除します。

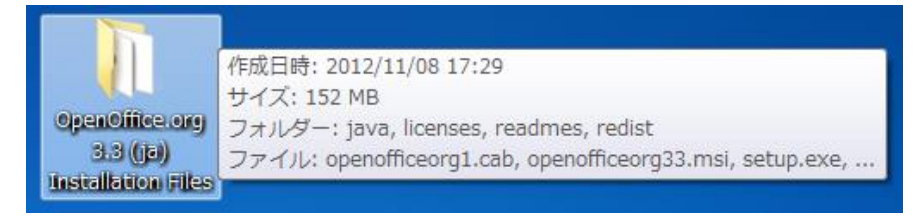

※インストール後、以下の設定を行なってください。

(1) すべてのプログラムより、「OpenOffice.org 3.3」 → 「OpenOffice.org Calc」を起動します。

(2)「ツール」→「オプション」をクリックします。

| i 無題 1 - OpenOffice.org Calc |            |          |           |                                                           |                                |                                                                                                    |        |
|------------------------------|------------|----------|-----------|-----------------------------------------------------------|--------------------------------|----------------------------------------------------------------------------------------------------|--------|
| ファイノ                         | V(E) 編集(E) | 表示(⊻) 挿入 | (D) 春式(O) | ツール                                                       | V① データ( <u>D</u> )             | ウィンドウ(Ѡ)                                                                                                    | ヘルプ(日) |
| <ul> <li></li></ul>          |            |          | ABC       | スペルチェック( <u>S</u> )<br>言語( <u>B</u> )<br>トレース( <u>D</u> ) | F7<br>•                        | - C -   (<br>                                                                                                    |        |
| A1 💌 🏂 🖭 =                   |            |          | 4         | ゴールシーク( <u>G</u> )                                        |                                |                                                                                                    |        |
| 28                           | A          | В        | С         |                                                           | ソルバー(⊻)<br>シナリオ(E)             |                                                                                                    | F      |
| 29                           |            |          |           |                                                           | おをっていたの共                       |                                                                                                    |        |
| 30                           |            |          |           |                                                           | 「キュメントの共                       | 雨(山/…<br>今(T)                                                                                                    |        |
| 31                           |            |          |           |                                                           | - ドキュメントの保                     | itterationality<br>1∰(P) ▶                                                                                                    |        |
| 33                           |            |          |           |                                                           |                                |                                                                                                    |        |
| 34                           |            |          |           |                                                           | セルの内容(N)                       | •                                                                                                    |        |
| 35                           |            |          |           | Ê                                                         | ギャラリー( <u>G</u> )              |                                                                                                    |        |
| 36                           |            |          |           | 111                                                       | メディアプレイヤ・                      | -(Y)                                                                                                    |        |
| 38                           |            |          |           |                                                           |                                |                                                                                                    |        |
| 39                           |            |          |           |                                                           | マクロ( <u>M</u> )<br>また3月が848-つた | *<br>>"                                                                                                    |        |
| 40                           |            |          |           |                                                           | 拡張機能マネー                        | シャー(ビ)…                                                                                                    |        |
| 41                           |            |          |           |                                                           | <u>×</u> ML フィルタの割             | 菜正…     、     、     、     、     、     、     、     、     、     、     、     、     、     、     、     、     、     、     、     、     、     、     、     、     、     、     、     、     、     、     、     、     、     、     、     、     、     、     、     、     、     、     、     、     、     、     、     、     、     、     、     、     、     、     、     、     、     、     、     、     、     、     、     、     、     、     、     、     、     、     、     、     、     、     、     、     、     、     、     、     、     、     、     、     、     、     、     、     、     、     、     、     、     、     、     、     、     、     、     、     、     、     、     、     、     、     、     、     、     、     、     、     、     、     、     、     、     、     、     、     、     、     、     、     、     、     、     、     、     、     、     、     、     、     、     、     、     、     、     、     、     、     、     、     、     、     、     、     、     、     、     、     、     、     、     、     、     、     、     、     、     、     、     、     、     、     、     、     、     、     、     、     、     、     、     、     、     、     、     、     、     、     、     、     、     、     、     、     、     、     、     、     、     、     、     、     、     、     、     、     、     、     、     、     、     、     、     、     、     、     、     、     、     、     、     、     、     、     、     、     、     、     、     、     、     、     、     、     、     、     、     、     、     、     、     、     、     、     、     、     、     、     、     、     、     、     、     、     、     、     、     、     、     、     、     、     、     、     、     、     、     、     、     、     、     、     、     、     、     、     、     、     、     、     、     、     、     、     、     、     、     、     、     、     、     、     、     、     、     、     、     、     、     、     、     、     、     、     、     、     、     、     、     、     、     、     、     、     、     、     、     、     、     、     、     、     、     、     、     、     、     、     、     、     、     、     、     、     、     、     、     、     、     、     、     、     、     、     、 |        |
| 42                           |            |          |           |                                                           | オートコレクトオフ                      | ייינ <u>א</u> )                                                                                                    |        |
| 43                           |            |          | ſ         |                                                           | T (7(2))                       |                                                                                                    |        |
| 45                           |            |          |           |                                                           | オブション(0)…                      |                                                                                                    |        |

(3)「読み込みと保存」→「全般」をクリックし、「プリンタ設定をドキュメントとともに読み込む」のチェックを外して「OK」をクリックします。

| オプション - 読み込みと保存 - 全                                                                                                    | ≥ <b>般</b>                                                                                                    | × |
|----------------------------------------------------------------------------------------------------|----------------------------------------------------------------------------------------------------|---|
| <ul> <li>OpenOffice org</li> <li>ユーザーデータ</li> <li>全般</li> <li>メモリ</li> <li>表示</li> <li>印刷</li> <li>パス</li> <li>色</li> <li>フォントの種類</li> <li>セキュリティ</li> <li>配色の調整</li> <li>アクセシビリティ</li> <li>Java</li> <li>オンライン 再新</li> </ul> | <ul> <li>読み込む</li> <li>ユーザ 独白の設定をドキューントととも(に読み込む(C)</li> <li>ブリンダ設定をドキュメントととも(ご読み込む(D))</li> <li>1本17</li> <li>保存時にプロパティーの確認(E)</li> <li>常時バックアップコピーの作成(W)</li> <li>● 自動回復情報を保存(A)</li> <li>15 ◆ 分毎に行う</li> <li>ジェイルシステムに関連した URL を保存(E)</li> <li>✓ URL アドレスの相対保存(G)</li> <li>標準のファイル形式と ODF 設定</li> </ul> |   |
| 1001024<br>日時日178<br>グラム<br>日時日178<br>グラム<br>日日日日<br>「日日日日日日日日<br>「日日日日日日日日日日日日日日日日日日日                                                                                                    | ODF 形式パージョン(1)       12 拡張(推奨)         ✓ ODF 形式でのサイズの最適化(」)         ✓ ODF または標準の形式で保存しない場合に警告する(K)         ドキュメントの種類(0)       常に次の形式で保存(У)         文書ドキュメント       ✓         ODF 文書ドキュメント       ✓         OK       キャンセル       ヘルプ(H)       元に戻す(B)                                                         |   |

※寿から帳票の表示やテンプレート編集にて OpenOffice.org が起動されるときに、以下のメッセージ が表示される場合があります。

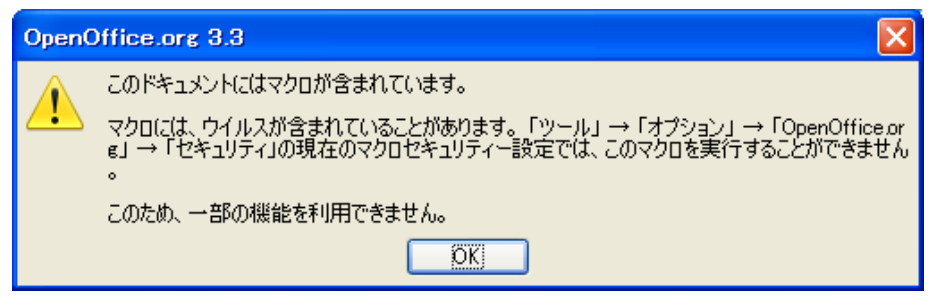

表示させたくない場合は、以下の設定を行ってください。

OpenOffice.org を起動し、「ツール」→「オプション」→「OpenOffice.org」→「セキュリティ」の「マ クロセキュリティ」を開き、セキュリティレベルを「低」を選択し「OK」をクリックします。

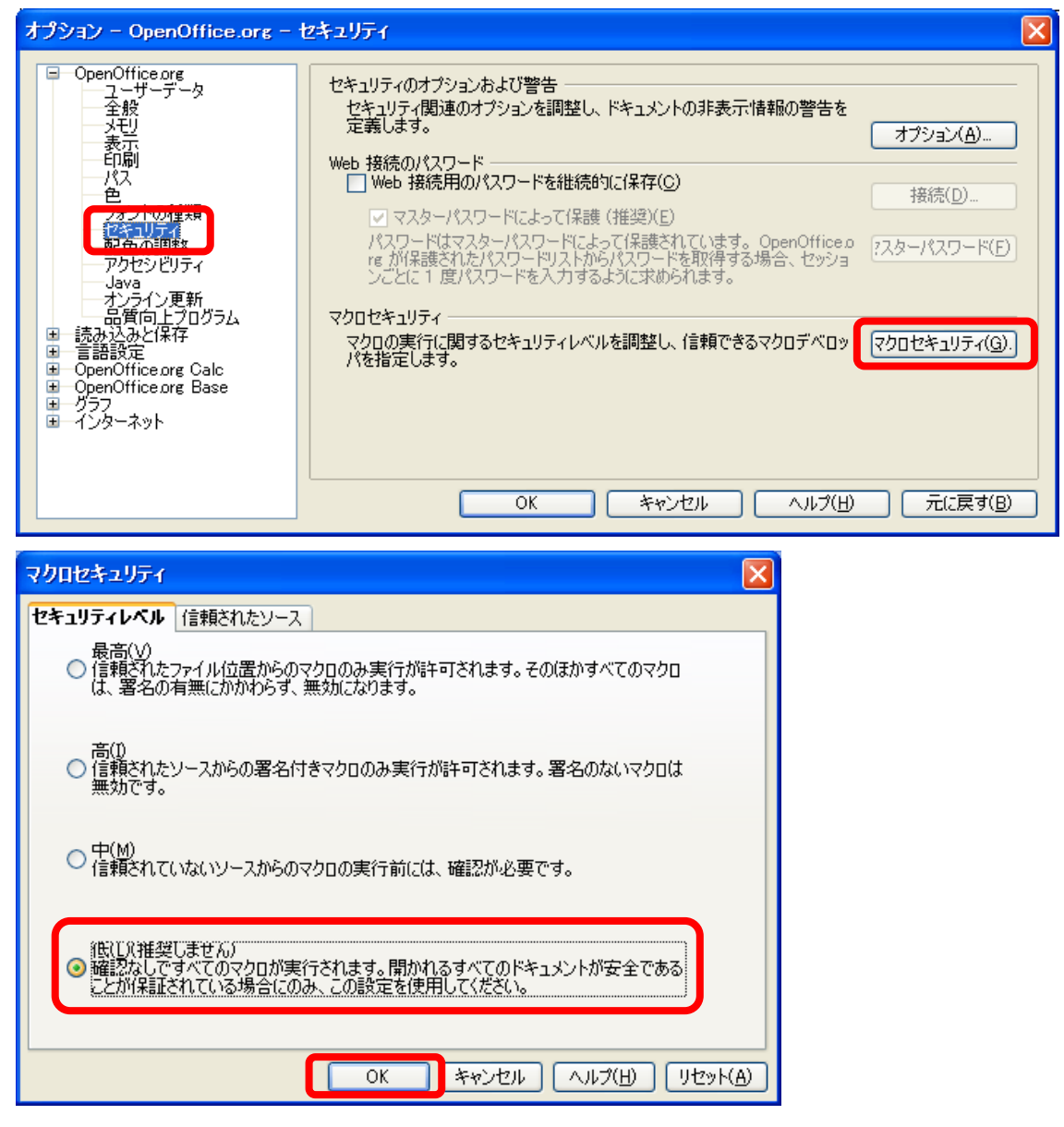

\_\_\_\_

### 3.2 Adobe Reader インストール

Adobe Reader のインストーラは、インターネットから取得してインストールしてください。インター ネットに接続できない場合は、以下の手順で『寿』付属のインストーラを取得できます。

(1) 『寿』ログイン画面の MIC ロゴを<u>右クリック</u>し、「『寿』管理ツールを起動」をクリックします。

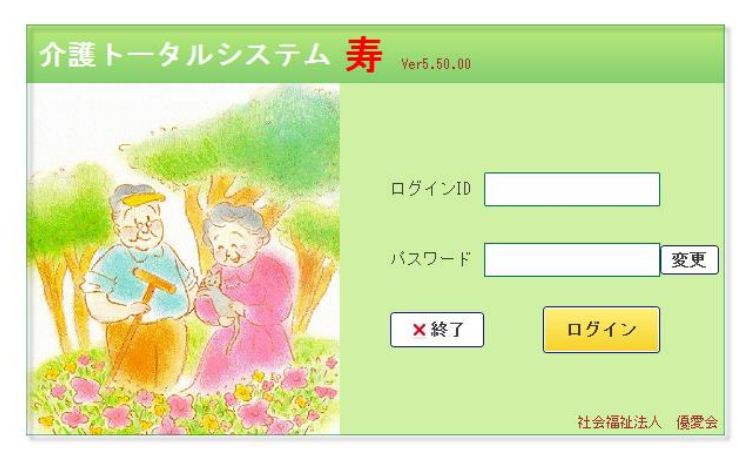

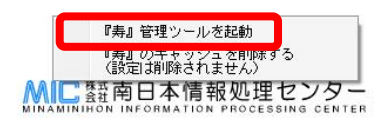

(2) 「Adobe Acrobat Reader DC インストーラダウンロード」をクリックすると、AP サーバーより インストーラがダウンロードできます。

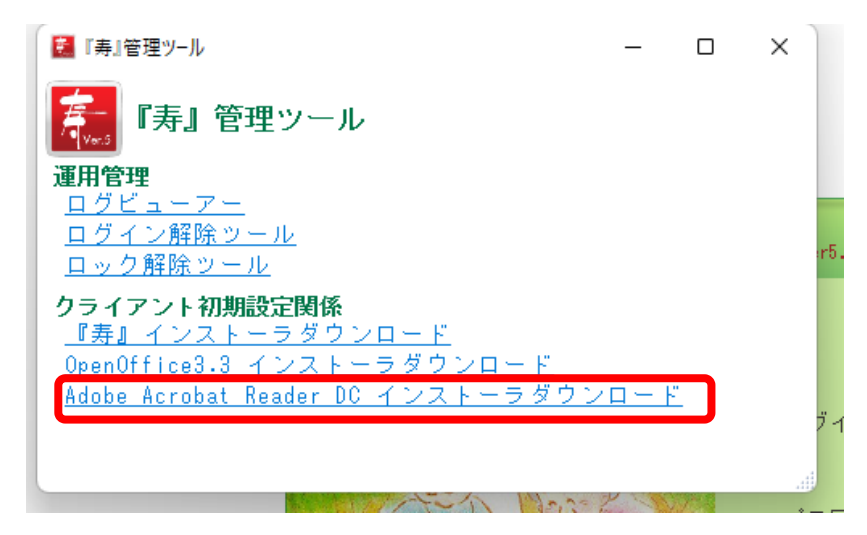

インストールは、画面の指示に従い行なってください。

介護トータルシステム『寿』 Ver5 導入手順書 別冊

\_

※Windows8/ Windows8.1 で Adobe Reader のインストールを行なった状態では、『寿』から「表示」 したとき、Adobe Reader ではなく OS 搭載の PDF ビューアー(ストアアプリ)にて起動します。
Windows10 では、Microsoft Edge にて起動します。

Adobe Reader で表示させる場合には、以下の作業が必要です。

「コントロールパネル」→「既定のプログラム」→「ファイルの種類またはプログラムへの関連付け」にて、「.pdf」の拡張子を選択し、「プログラムの変更…」をクリックします。

| <b>72</b>                                                                        | 関連付けを設定する                       | - 🗆 🗙                     |  |  |  |  |  |  |
|----------------------------------------------------------------------------------|---------------------------------|---------------------------|--|--|--|--|--|--|
| 📀 🌛 🔹 🕇 🗷 « 既近                                                                   | をのプログラム ▶ 関連付けを設定する ∨           | ・ さ コントロール パネルの検索 ・ ・ ・ ・ |  |  |  |  |  |  |
|                                                                                  |                                 |                           |  |  |  |  |  |  |
| ファイルの種類またはプロ                                                                     | ファイルの種類またはプロトコルを特定のプログラムに関連付けます |                           |  |  |  |  |  |  |
| 拡張子をクリックすると、その拡張子のファイルを開く既定のプログラムが表示されます。既定のプログラムを変更するには [プログラムの変更] をクリックしてください。 |                                 |                           |  |  |  |  |  |  |
| リーダー<br>Microsoft Corporal                                                       | tion                            | プログラムの変更                  |  |  |  |  |  |  |
| 白胆                                                                               | 説明                              | 現在の既定プログラム ^              |  |  |  |  |  |  |
| .pdf                                                                             | PDF ファイル                        | リーダー                      |  |  |  |  |  |  |
| - pilant                                                                         | Adobe Acrobat PDFXML Document   | Adobe Reader              |  |  |  |  |  |  |
| pds                                                                              | PDS ファイル                        | 不明なアプリケーション               |  |  |  |  |  |  |
| = .pdx                                                                           | Acrobat Catalog の索引             | Adobe Reader              |  |  |  |  |  |  |
| 🛋 .pef                                                                           | PEF ファイル                        | フォト                       |  |  |  |  |  |  |
| .perfmoncfg                                                                      | パフォーマンス モニターの構成                 | リソースとパフォーマンス モニ           |  |  |  |  |  |  |
| 🔊 .pfm                                                                           | Type 1 Font file                | Windows フォント ビューフ         |  |  |  |  |  |  |
| 🦻 .pfx                                                                           | Personal Information Exchange   | 暗号化シェル拡張                  |  |  |  |  |  |  |
| .php3                                                                            | PHP3 ファイル                       | 不明なアプリケーション               |  |  |  |  |  |  |
| pic                                                                              | PIC ファイル                        | 不明なアプリケーション               |  |  |  |  |  |  |
| D.pif                                                                            | MS-DOS プログラムへのショートカット           | 不明なアプリケーション               |  |  |  |  |  |  |
| .pkgdef                                                                          | PKGDEF ファイル                     | 未選択                       |  |  |  |  |  |  |
| .pkgundef                                                                        | PKGUNDEF ファイル                   | 未選択                       |  |  |  |  |  |  |
| pko                                                                              | 公開キーのセキュリティ オブジェクト              | 不明なアプリケーション               |  |  |  |  |  |  |
|                                                                                  | ก วะว่า                         | ★88+>マプロケーミッ>。 ✓          |  |  |  |  |  |  |
| 5                                                                                |                                 | >                         |  |  |  |  |  |  |
|                                                                                  |                                 | 閉じる                       |  |  |  |  |  |  |

アプリの選択画面が表示されるので、「Adobe Reader」をクリックします。

|                                                                                                    | 関連付けを設定する                                        | _ 🗆 🗙                                                   |  |  |  |  |  |  |
|----------------------------------------------------------------------------------------------------|--------------------------------------------------|---------------------------------------------------------|--|--|--|--|--|--|
|                                                                                                    | プログラム ▶ 関連付けを設定する 🛛 🗸 🗸                          | コントロール パネルの検索                                           |  |  |  |  |  |  |
| アイルの種類またはプロトコルを特定のプログラムに関連付けます<br>拡張子をクリックすると、その拡張子のコーム・キョンクログラムに関連付けます<br>には[プログラムの変更]をクリックしてください。 |                                                  |                                                         |  |  |  |  |  |  |
| リーダー<br>Microsoft Corporation                                                                       | この種類のファイル (.pdf) を開くには、どのアプリを使い<br>ますか?          | プログラムの変更                                                |  |  |  |  |  |  |
| 名前<br>」.pdf                                                                                         | 今後もリーダー を使う                                      | 現在の既定プログラム ヘリーダー                                        |  |  |  |  |  |  |
| pdfxml<br>□.pds<br>■.pdx                                                                            | Adobe Reader                                     | Adobe Reader<br>不明なアプリケーション<br>Adobe Reader             |  |  |  |  |  |  |
| ▲.per<br>■.perfmoncfg<br>▲.pfm<br>汤.pfx                                                             | その他のオプション                                        | フォト<br>リソースとパフォーマンス モニ<br>Windows フォント ビューフ<br>暗号化シェル拡張 |  |  |  |  |  |  |
| .php3 L                                                                                             |                                                  | 不明なアプリケーション                                             |  |  |  |  |  |  |
| .pic<br>.pif                                                                                        | Pic ジャイル<br>MS-DOS プログラムへのショートカット<br>PKCDEE ファイル | 不明なアブリケーション<br>不明なアブリケーション<br>主選択                       |  |  |  |  |  |  |
| .pkgundef                                                                                           | PKGUNDEF ファイル<br>公園キーのヤキュリティ オブジェクト              | 未選択 不明なアプリケーション                                         |  |  |  |  |  |  |
|                                                                                                    | אדר וע                                           | ★昭かで前は->>、 ✓                                            |  |  |  |  |  |  |
|                                                                                                    |                                                  | 閉じる                                                     |  |  |  |  |  |  |

18 —